# **PS Financials Departmental Summary and Detail Reports**

## **Reports:** The following two reports have been made available to each user:

#### • Departmental Summary Report

- This report contains summary information only for a department by fund activity.
- Report Name is "STMT\_(Department Name)\_(Fund No.).xls".
- o Information includes:
  - Year-To-Date Budget
  - Month-to-date Activity
  - Year-To-Date Activity
  - Year-To-Date Pre-encumbrances (State Requisitions)
  - Year-To-Date Encumbrances (Purchase Orders)
  - Budget Balance Available

### • Department Detail Report

- This report contains detail transaction information for a department for all Funds and Programs.
- Report Name is "YTD\_DETAILS\_(Department Name).xls".
- Information includes:
  - Fund, Program, Project and Account
  - Accounting Date and Type (Journal, Purchase Order, AP Voucher)
  - Transaction Number (Journal Number)
  - Purchase Order Reference, Check Number and Invoice Number
  - Vendor Name or Journal Description
  - Activity, Pre-encumbrance or Encumbrance Amounts

#### • Open PO Reports

- This report contains open encumbrances for the department
- Information includes:
  - Fund, Program, Project and Account
  - PO Reference
  - Vendor
  - Beginning Balance
  - PO Activity
  - Current Balance

Use the following navigation to access the reports:

| Navigation: | Reporting                             | Tools. | Report  | Manager – | Administration | ı Tab |
|-------------|---------------------------------------|--------|---------|-----------|----------------|-------|
|             | · · · · · · · · · · · · · · · · · · · | ,      | · · · · |           |                |       |

| PeopleSo                                                                                                    | ft。                                                                              | Home Add to Fav                                                                                                    |
|----------------------------------------------------------------------------------------------------|----------------------------------------------------------------------------------|----------------------------------------------------------------------------------------------------|
| Menu                                                                                                    | -                                                                                |                                                                                                    |
| Search:                                                                                                    |                                                                                  | New Window   H                                                                                                    |
| Wy Favorites     URI Menu     Manager Self-Service     Supplier Contracts     Vendors     Purchasing     eProcurement     Accounts Payable     Commitment Control     Set Up Financials/Sur | List Explore View Reports T 1. Click on the Administration Tab Select 10 Instant | Administration Archives  Type:  Last: 1 Days  Refresh Folder:  Award Summ 2007 Zel Find   View All   First 1.7 of Security 1.7 of Security 1.7                                                                                                    |
| Chain<br>Reporting Tools<br>Query                                                                                                    | 2. Select the                                                                    | A STMT 2007-0<br>Month End Reports 2007<br>Other Reports 2007<br>Other Reports 2007<br>Other Reports 2007<br>Check Refression<br>S. Check Refression<br>Check Refression<br>Check Refression |
| <ul> <li>▷ PS/nVision</li> <li>- <u>Report Manager</u></li> <li>&gt; PeopleTools</li> </ul>                                                                                                 | desired repot type                                                               | PO Summary 2007<br>Project Summ 2007<br>YTD Details 2007<br>Year-End Reports 2006<br>Vertice State State                                                                                                    |
| - <u>Change My Password</u><br>- <u>My Personalizations</u><br>- <u>My System Profile</u>                                                                                                   | 7655273 99595                                                                    | 58     STMT 2007-02-22     LS     02/22/2007     Microsoft Excel Files (*.xls)     4. Click on the report title.                                                                                                    |
|                                                                                                    | 7655269 99595                                                                    | 58 STMT 2007-02-22                                                                                                    |
|                                                                                                    | 7655266 99595                                                                    | 58 STMT 2007-02-22 LS 6:57:10AM Microsoft Excel Files Posted Details (*.xls)                                                                                                    |

Use the following steps to obtain reports:

- 1. Click on the "Administration Tab"
- 2. Select the desired report type from the "Folder" dropdown
- 3. Click Refresh
- 4. Click on the report title.

The following dialog box will appear:

| File Dov                                                                                                    | vnload 🛛 🔀                                                                                   |  |  |  |  |  |  |
|----------------------------------------------------------------------------------------------------|----------------------------------------------------------------------------------------------|--|--|--|--|--|--|
| Do you want to open or save this file?                                                                                                    |                                                                                              |  |  |  |  |  |  |
|                                                                                                    | Name: STMT_2007-02-22XIs<br>Type: Microsoft Excel Worksheet, 30.0KB<br>From: ecampus.uri.edu |  |  |  |  |  |  |
|                                                                                                    | Open Save Cancel                                                                             |  |  |  |  |  |  |
| ☑ Always ask before opening this type of file                                                                                                    |                                                                                              |  |  |  |  |  |  |
| While files from the Internet can be useful, some files can potentially harm your computer. If you do not trust the source, do not open or save this file. <u>What's the risk?</u> |                                                                                              |  |  |  |  |  |  |

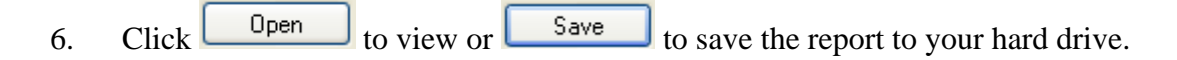

#### **STMT Summary Report**

Clicking on Open or Save above will generate an Excel spreadsheet for the Summary Report. Click on the Subtotal tab to view the summary detail for each account. Use the Excel functionality to sort, print, etc.

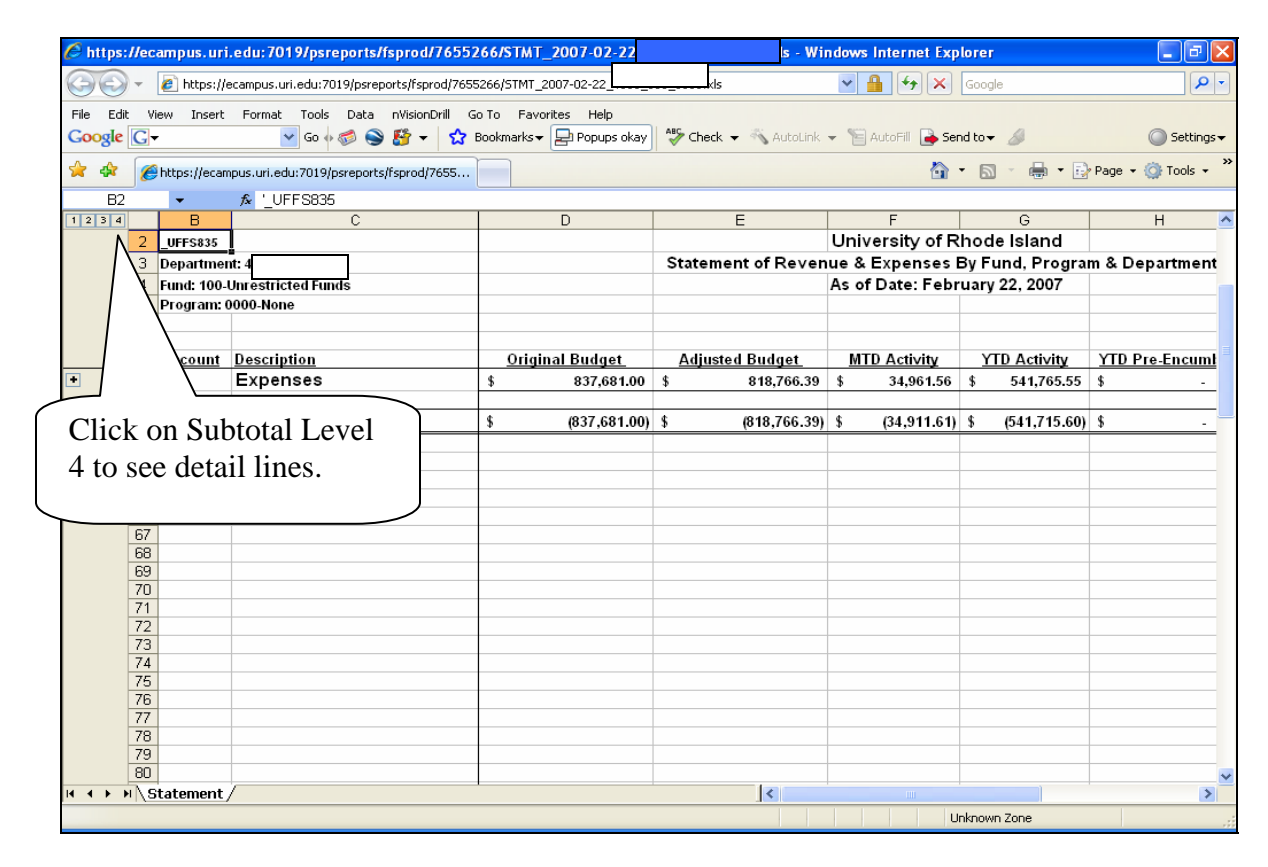

| 🤌 https://ecampus.uri.edu:7019/psreports/fsprod/7655266/STMT_2007-02-22xls - Windows Internet Explorer 📃 🖻 🔀 |                                                                                                    |       |             |                                |          |                 |         |                    |        |               |         |             |         |             |   |
|----------------------------------------------------------------------------------------------------|----------------------------------------------------------------------------------------------------|-------|-------------|--------------------------------|----------|-----------------|---------|--------------------|--------|---------------|---------|-------------|---------|-------------|---|
| 🕞 🕞 👻 https://ecampus.uri.edu:7019/psreports/fsprod/7655266/5TMT_2007                                        |                                                                                                    |       |             |                                |          |                 |         |                    | •      |               |         |             |         |             |   |
| File<br>Go                                                                                                   | File Edit View Insert Format Tools Data nVisionDrill Go To Favorites Help<br>Coogle 🕞 + Sond to + Sond to + |       |             |                                |          |                 |         |                    |        |               |         |             |         |             |   |
| *                                                                                                    | 😭 🏟 🌈 https://ecampus.uri.edu:7019/psreports/fsprod/7655 🔄 🏠 🖓 👘 🔹 🔂 🐂 😨 Page 🗸 🎯 Tools 🗸                                                                                                    |       |             |                                |          |                 |         |                    |        |               | »       |             |         |             |   |
| B2 ▼ 1 / UFFS835                                                                                             |                                                                                                    |       |             |                                |          |                 |         |                    |        |               |         |             |         |             |   |
| 1:                                                                                                    | 234                                                                                                    |       | В           | С                              |          | D               |         | E                  |        | F             |         | G           |         | Н           | ^ |
|                                                                                                    |                                                                                                    | 2     | _UFFS835    | 1                              |          |                 |         |                    | Ur     | iversity of R | ho      | de Island   |         |             |   |
|                                                                                                    |                                                                                                    | 3     | Departmen   | nt: 4                          |          |                 |         | Statement of Reven | ue     | & Expenses I  | 3v F    | und. Progra | n & '   | Department  | 2 |
|                                                                                                    |                                                                                                    | 4     | Fund: 100.J | Unrestricted Funds             |          |                 |         |                    | As     | of Date: Febr | uar     | v 22 2007   |         | •           |   |
|                                                                                                    |                                                                                                    | 5     | Program: (  | 0000-None                      |          |                 |         |                    |        |               |         | <b>,</b> ,  |         |             |   |
|                                                                                                    |                                                                                                    | 6     |             |                                |          |                 |         |                    |        |               |         |             |         |             |   |
|                                                                                                    |                                                                                                    | 7     |             |                                |          |                 | -       |                    |        |               |         |             |         |             |   |
|                                                                                                    |                                                                                                    | 8     | Account     | Description                    |          | Original Budget |         | Adjusted Budget    | 1      | MTD Activity  | ١       | TD Activity | YTE     | ) Pre-Encum |   |
| ТГ                                                                                                    | •                                                                                                    | 18    |             | Personnel services             |          |                 |         |                    |        | e             | _       |             |         |             |   |
|                                                                                                    | Г·                                                                                                    | 19    | 5250        | Nonclassified                  | \$       | 764,138.00      | \$      | 624,315.00         | \$     | 24,012.11     | \$      | 368,531.70  | \$      | -           |   |
|                                                                                                    | Ė.                                                                                                    | 20    |             | Personnel - Non Classified     | \$       | 764,138.00      | \$      | 624,315.00         | \$     | 24,012.11     | \$      | 368,531.70  | \$      | -           |   |
|                                                                                                    | [:]                                                                                                    | 21    | 5239        | Student Help-College WorkStudy | \$       | 1,500.00        | \$      | 1,500.00           | \$     | 17.78         | \$      | 293.33      | \$      | -           |   |
|                                                                                                    |                                                                                                    | 22    | 5240        | Student Help-IPR               | \$       | 33,086.00       | \$      | 28,086.00          | \$     | 1,118.61      | \$      | 19,689.09   | \$      | -           |   |
|                                                                                                    |                                                                                                    | 23    |             | Students                       | \$       | 34,586.00       | \$      | 29,586.00          | \$     | 1,136.39      | \$      | 19,982.42   | \$      | -           |   |
|                                                                                                    | F٠                                                                                                    | 24    | 5280        | Emp Ret-State Contribution     | \$       | -               | \$      | 4,856.83           | \$     | 386.39        | \$      | 5,243.21    | \$      | -           |   |
|                                                                                                    | · ·                                                                                                    | 25    | 5281        | Social Security-Fica           | \$       | -               | \$      | 23,859.49          | \$     | 1,801.50      | \$      | 25,660.99   | \$      | -           |   |
|                                                                                                    | · ·                                                                                                    | 26    | 5283        | Assessed Fringe Benefit Alloc  | \$       | -               | \$      | 13,091.80          | \$     | 912.46        | \$      | 14,004.26   | \$      | -           |   |
|                                                                                                    | · ·                                                                                                    | 27    | 5286        | Tiaa                           | \$       | -               | \$      | 29,018.33          | \$     | 2,003.23      | \$      | 31,021.55   | \$      | -           |   |
|                                                                                                    | · ·                                                                                                    | 28    | 5289        | Staff Benefits Allocation      | \$       | -               | \$      | 2,269.01           | \$     | 151.23        | \$      | 2,420.24    | \$      | -           |   |
|                                                                                                    |                                                                                                    | 29    | 5295        | Employee Wedical Insurance     | ф<br>с   | -               | ф<br>с  | 00,008.90          | ¢<br>c | 4,185.49      | ф<br>с  | 2 620 05    | ф<br>с  |             |   |
|                                                                                                    | 11                                                                                                    | 31    | 5297        | Employer Cost-Vision           | φ<br>¢   |                 | Φ<br>¢  | 5,376.73           | φ<br>Φ | 47.71         | Φ<br>Φ  | 732.03      | φ<br>¢  |             |   |
|                                                                                                    | Ъ.                                                                                                    | 32    | 5230        | Eringe Benefits General        | Ψ<br>\$  |                 | Ψ<br>\$ | 137 728 39         | 2      | 973732        | Ψ<br>\$ | 147 465 68  | Ψ<br>\$ |             |   |
|                                                                                                    | Τ.                                                                                                    | 33    | 5205        | Classified-Holiday             | \$       |                 | \$      | 157,720.35         | \$     | 3,r3r.3z      | \$      | 158.32      | \$      |             |   |
|                                                                                                    | 1.                                                                                                    | 34    | 5258        | Nonclassified-Overtime         | \$       | 4.000.00        | \$      | 3.841.00           | \$     | -             | \$      | 1.008.87    | \$      | -           |   |
|                                                                                                    | Ь.                                                                                                    | 35    |             | Overtime/Holiday Expenses      | \$       | 4.000.00        | \$      | 4,000.00           | \$     | -             | \$      | 1,167,19    | \$      | -           |   |
|                                                                                                    | ٦.                                                                                                    | 36    |             | Personnel services             | \$       | 802.724.00      | \$      | 795.629.39         | \$     | 34.885.82     | \$      | 537,146,99  | \$      |             |   |
| ll r                                                                                                    |                                                                                                    | 37    |             | Operating Expenses             | <u> </u> | ,               |         | ,.                 |        | ,             | •       | ,           | -       |             |   |
|                                                                                                    | г·                                                                                                    | 38    | 5330        | Automatic Printing Services    | \$       | 180.00          | \$      | 280.00             | \$     | 18.50         | \$      | 213.53      | \$      | -           |   |
|                                                                                                    | h l                                                                                                    | 39    |             | Printing                       | \$       | 180.00          | \$      | 280.00             | \$     | 18.50         | \$      | 213.53      | \$      | -           |   |
|                                                                                                    | ۲·                                                                                                    | 40    | 5323        | Office Expense                 | \$       | 4,300.00        | \$      | 3,600.00           | \$     | 4.00          | \$      | 710.03      | \$      | -           | - |
|                                                                                                    | <u></u>                                                                                                    | i \\s | tatement    | /                              |          |                 | Ľ       | 1                  | ··     |               |         |             |         | 5           | - |
|                                                                                                    | ,                                                                                                    |       | .catomont,  | <i>i</i>                       | _        |                 | -       |                    |        | U             | nkno    | wn Zone     |         |             |   |

These reports are scheduled to run daily and therefore do not need to be saved on a local hard drive unless so desired. However, the reports may not run due to Process Scheduler Issues and additional days may have to be added in the Report Manager Administration Tab Days box and Refreshed again to retrieve an earlier report. Currently, the reports are scheduled to reside in the Report Manager for 7 days after which they will be deleted.

# YTD Detail Report

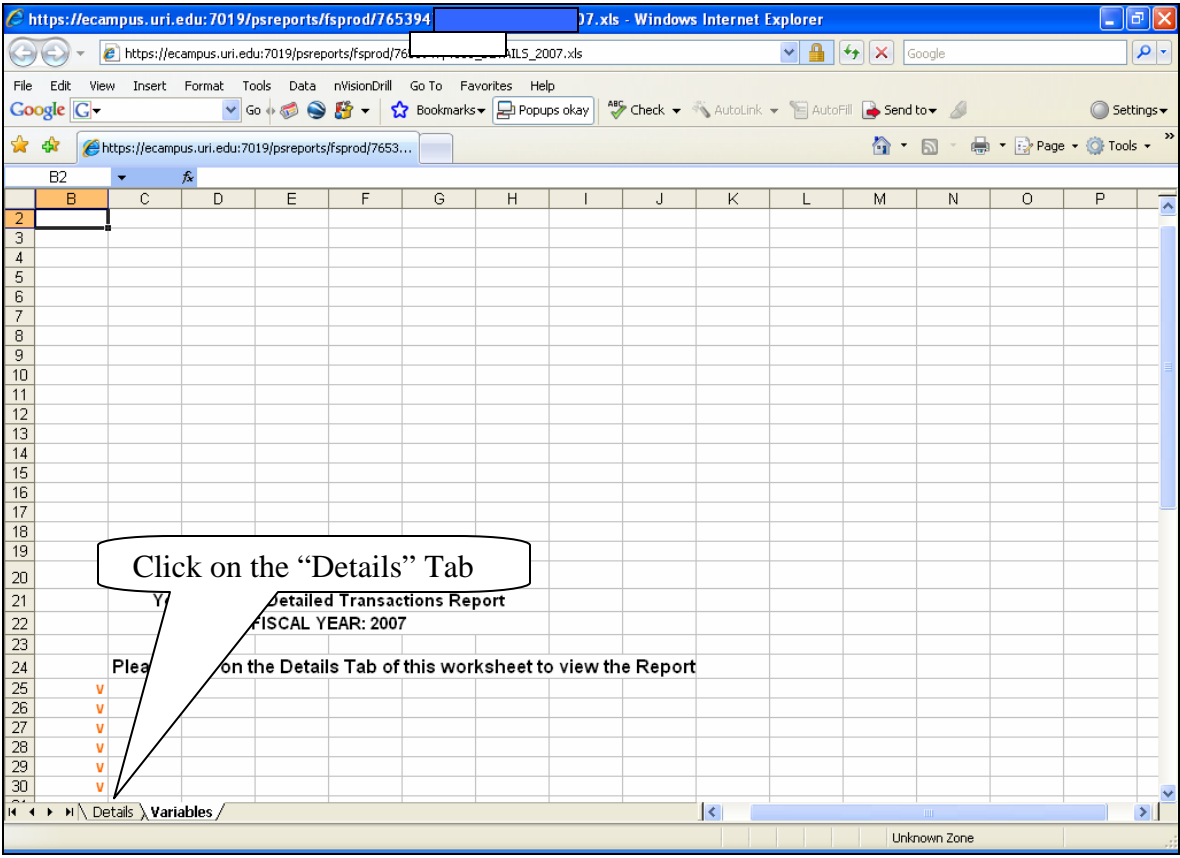

Click on the "Details" Tab located at the bottom of the spreadsheet.

| 🥭 https://ecampus.uri.edu:7019/psreports/fsprod                           | /765: _20                 | 07.xls - Windows Internet Expl | lorer                                     | - 7          |  |  |  |  |  |  |
|---------------------------------------------------------------------------|---------------------------|--------------------------------|-------------------------------------------|--------------|--|--|--|--|--|--|
| 🔄 🕞 👻 🕖 https://ecampus.uri.edu:7019/psreports/fsp                        | rod/76                    | ls 💊                           | Google 😽 🖌 Google                         | P -          |  |  |  |  |  |  |
| File Edit View Incert Format Tools Data nVisionDrill Go To Favorites Help |                           |                                |                                           |              |  |  |  |  |  |  |
| Google 🕞 🗸 🔽 Go 🕂 🔨 😫 🗸                                                   | 😭 Bookmarks 🔻 📄 Popups of | ay 😽 Check 👻 🐴 AutoLink 👻      | 📔 AutoFill 🔒 Send to 🗸 🥖                  | ○ Settings   |  |  |  |  |  |  |
|                                                                           | 7450                      |                                |                                           | »            |  |  |  |  |  |  |
| Circles://ecampus.un.euu:/ora/                                            | /000                      |                                | Click the Drop-do                         | wn and       |  |  |  |  |  |  |
| 18 🔻 🎓 FEBRUA                                                             |                           |                                | alast a valua ta m                        |              |  |  |  |  |  |  |
| ВСЕ                                                                       | F G                       | н і S                          | select a value to narrow                  |              |  |  |  |  |  |  |
| 2 _UFFS                                                                   | ersity o                  | f Rhode Island 🔰 👔             | he data presented                         | _            |  |  |  |  |  |  |
| 3 Deptio: 4001 Select Data                                                | Filter Detailed           | Transactions Report            | ne data presented                         | •            |  |  |  |  |  |  |
| 4 Controller Sciect Data                                                  | , I IIICI, Year-To-D      | ate Through: Fer               |                                           |              |  |  |  |  |  |  |
| <sup>5</sup> All Funds Auto Filter                                        | For Fisca                 | al Year: 2007                  |                                           |              |  |  |  |  |  |  |
| 6 All Programs                                                            |                           |                                |                                           |              |  |  |  |  |  |  |
|                                                                           |                           |                                |                                           | Journal /    |  |  |  |  |  |  |
| 7 Fund - Dept - Program -                                                 | ▼ Project ▼ Accou ▼       | Month - Ac                     | <u>ctg Dat</u> ▼ <u>PO</u> ▼ <u>Vouch</u> | <u> </u>     |  |  |  |  |  |  |
| 8 100 0000 None                                                           | 4504                      | Other fic Sort Ascending       | 7-02-01                                   | SFD0079781   |  |  |  |  |  |  |
| 9 100 0000 None                                                           | 5205                      |                                | 6-07-14 2006071                           | 4 BPY00/5548 |  |  |  |  |  |  |
| 10 100 None                                                               | 5205                      | Classified (All)               | C 09 34                                   | 0000076965   |  |  |  |  |  |  |
| 12 100 0000 None                                                          | 5239                      | Student I (Op 10) 200          | 6-00-24<br>6 10 14                        | PINT0076362  |  |  |  |  |  |  |
| 12 100 0000 None                                                          | 5239                      | Student AUGUST 200             | p-12-14                                   | PA10070793   |  |  |  |  |  |  |
| 14 100 0000 None                                                          | 5235                      | Student H DECEMBER 200         | 6.12-14                                   | DNV0078795   |  |  |  |  |  |  |
| 15 100 0000 None                                                          | 5230                      | Student H JANUARY 200          | 6-12-14<br>6-12-28                        | PAV00790/33  |  |  |  |  |  |  |
| 16 100 0000 None                                                          | 5239                      | Student H JULY 200             | 6-12-28                                   | PEY0079040   |  |  |  |  |  |  |
| 17 100 0000 None                                                          | 5239                      | Student H NOVEMBER 200         | 6-12-28                                   | PNY0079044   |  |  |  |  |  |  |
| 18 100 0000 None                                                          | 5239                      | StuNent HOCTOBER               | 7-02-08                                   | PAY0079904   |  |  |  |  |  |  |
| 19 100 0000 None                                                          | 5239                      | Student HERTEMBER 200          | 7-02-08                                   | PEY0079902   |  |  |  |  |  |  |
| 20 100 0000 None                                                          | 5239                      | Student Help FEBRUARY 200      | 7-02-08                                   | PNY0079906   |  |  |  |  |  |  |
| 21 100 0000 None                                                          | 5239                      | Student Help-JANUARY 200       | 7-01-11                                   | PNY0079269   |  |  |  |  |  |  |
| 22 100 0000 None                                                          | 5239                      | Student Help-JANUARY 200       | 7-01-25                                   | PNY0079514   |  |  |  |  |  |  |
| 23 100 0000 None                                                          | 5239                      | Student Help-JULY              |                                           | 0000075435   |  |  |  |  |  |  |
| 24 100 0000 None                                                          | 5239                      | Student Help-JUNE 200          | 7-06-30                                   | PRE0079494   |  |  |  |  |  |  |
| 25 100 0000 None                                                          | 5239                      | Student Help-JUNE 200          | 7-06-30                                   | PRE0079657   |  |  |  |  |  |  |
| 26 100 0000 None                                                          | 5239                      | Student Help-NOVEMBER 200      | 6-11-02                                   | PAY0077927   |  |  |  |  |  |  |
| 27 [100 0000 None                                                         | 5239                      | Student Help-NOVEMBER 200      | 6-11-02                                   | PEY0077925   |  |  |  |  |  |  |
| 28 100 0000 None                                                          | 5239                      | Student Help-NOVEMBER 200      | 6-11-02                                   | PNY0077929   |  |  |  |  |  |  |
| 29 100 0000 None                                                          | 5239                      | Student Help-NOVEMBER 200      | 6-11-16                                   | PAY0078142   |  |  |  |  |  |  |
| 30 [100   0000 None                                                       | [5239                     | Student Help-INOVEMBER 200     | 6-11-16                                   | PEY0078140   |  |  |  |  |  |  |
| In The Fill Decails / Variables /                                         |                           |                                |                                           | 2            |  |  |  |  |  |  |
|                                                                           |                           |                                | Unknown Zone                              | .:           |  |  |  |  |  |  |

The data can be sorted or filtered by any of the columns above. To filter in Excel, highlight Row 6, select Data, Filter, Auto Filter. Selecting from the drop-down menu on each column will provide only the rows containing the specified data. These reports are scheduled to run daily and therefore do not need to be saved on the local hard drive unless so desired. Currently, the reports are scheduled to reside in the Report Manager for 7 days after which they will be deleted.

You may request reports for your department if you don't currently receive any by emailing your User ID and department to <u>Financials\_e-Campus@URI.Edu</u>.